# UCUSCIENCE EMPOWERING INTENTIONAL, INDIVIDUAL SUCCESS.

## **PROCTOR QUICK START GUIDE**

### STEP 1: Proctor Login (see back for registration details)

- Go to youscience.com/YOURSTATE\*
- Click PROCTOR LOGIN \*\*
- Login using your proctor ID and password
  \*Example: youscience.com/utah
  - \*\*District administrators: be sure to use the Admin Login at the top of the page

#### **STEP 2: Create an Exam Code**

- Under the tab **My Exams > Exam List**, click ADD EXAM
- Follow the system prompts to create the exam:
  - Enter a Class Name (this is how you will identify each individual class)
  - Select the Class Period
  - Select the Term
  - Choose the Type of Assessment you will be proctoring (Single, Pre-, or Post-\*)
- Select the exam\*\* (use the search bar to find your exam more quickly)
- Finally, click CREATE EXAM
  - \*Post-assessments can only be administered if you have already given a pre-assessment \*\*Take note of the # of questions, max points, & passing percentage for the exam you are administering
- STEP 3: Student Login (see back for registration details)
  - Go to youscience.com/YOURSTATE\*
  - Click STUDENT LOGIN
  - Students will need the following information to log into an exam
    - Student ID (provided by the school or district)
    - School District (where the exam is being delivered)
    - **Exam Code** (8-digit alphanumeric code, found under the **My Exams** tab in the proctor portal) \**Example: youscience.com/utah*

#### **STEP 4: Authorize Students**

- In the **My Exams** tab, click **PROCTOR** adjacent to the exam code you want to administer
- Use **G** REFRESH generously within the platform to see students as they log into the exam
- Select the check box next to the student's name(s) you would like to authorize, or use **Select All** to authorize all students at one time
- Click AUTHORIZE and students will be given a prompt on their screens to click on
- Use the @ REFRESH to see up-to-date information as students take the exam

#### **Printing Certificates**

- To print certificates\*, check the box next to the student's name(s), and use the Select menu\*\* to select **Exam Certificate**
- The certificate will download as a PDF file you can share with or print for your student \*Before printing certificates, ensure reports and certificates are available \*\*The process to download a Student Score Report is the same

#### Register to be a Proctor (this is a one-time process)

- Go to youscience.com/YOURSTATE\*
- Hover over Proctor from the list of options at the top and select Registration
- Complete all Contact, School/District, & Login information
- Verify your Employee ID
- Read and accept the YouScience Proctor Agreement
- Verify your information and submit
- Await authorization to log into the platform\*\*
  - \*Example: youscience.com/utah

\*\*An authorization email will be sent within 1-2 business days confirming your registration (we may call or email the contact you listed to verify the information you submitted is correct)

#### Register as a New Student (this is a one-time process)

- Go to youscience.com/YOURSTATE\*
- Hover over Student from the list of options at the top and select Registration
- Complete all Student Information and the required Contact Details
- Click FINISH \*\*

\*Example: youscience.com/utah \*\*Once the student is finished registering, they will be able to login with an exam code

#### **Further Accommodations/Questions**

• If you need to apply accommodations to students who have a **504** or **IEP**, please contact our Customer Support Team prior to your exam authorization (contact information is listed below)

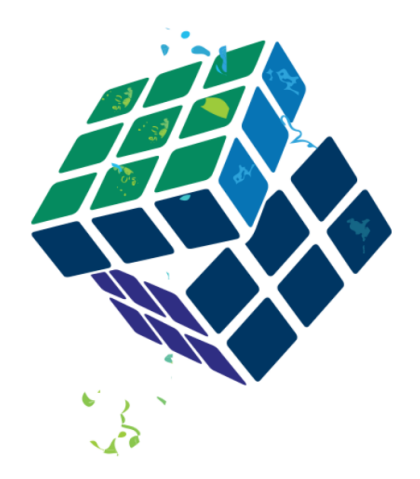

**Regular Business Hours** Monday-Friday | 7:30am-7:00pm (Eastern)

For additional assistance and resources, visit our Help Center at youscience.com